#### 新規会員登録

1 ログイン画面で、

「会員情報登録」をタップします。

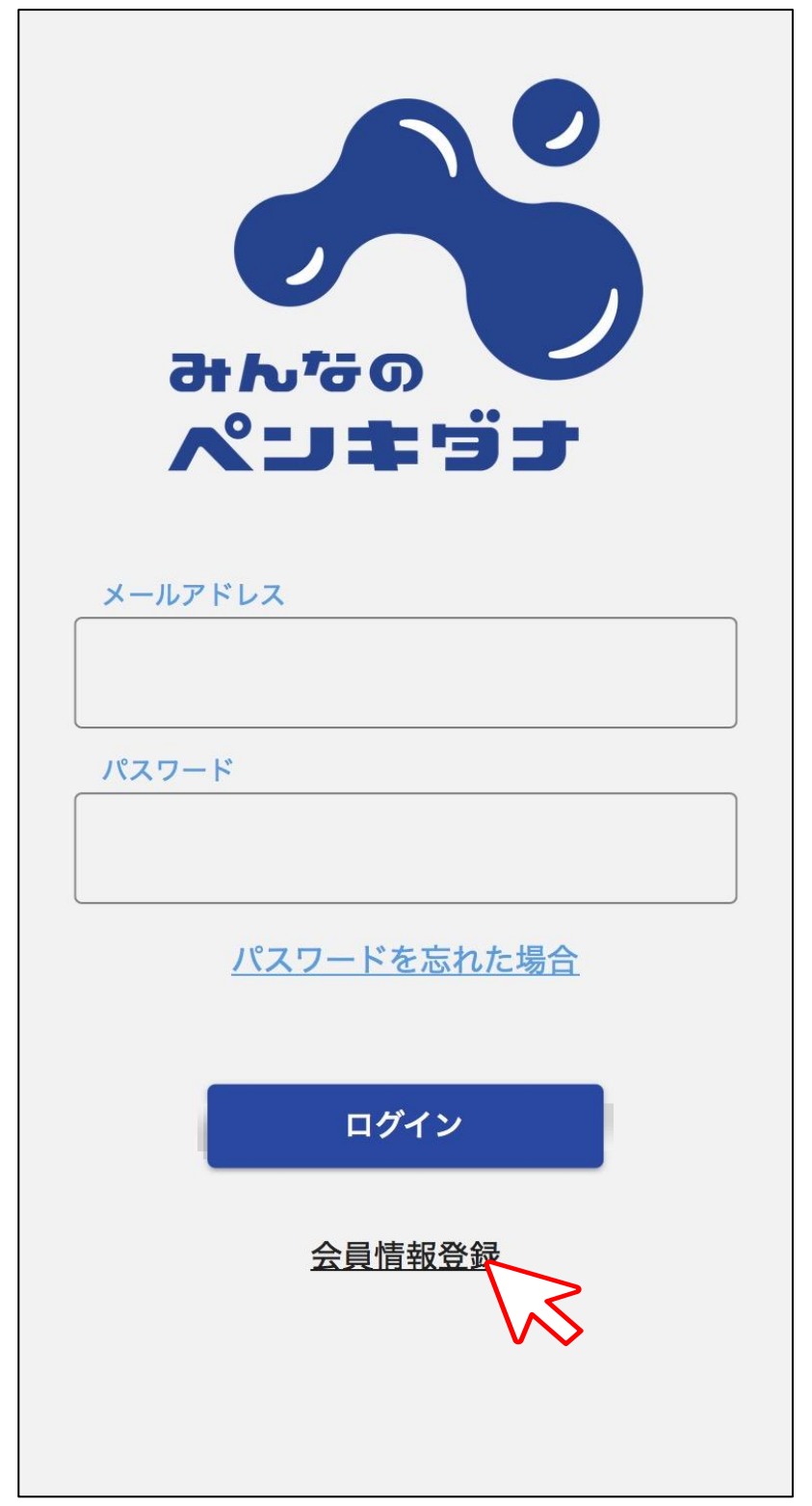

2 会員プラン選択画面で、

「事業所」をタップします。

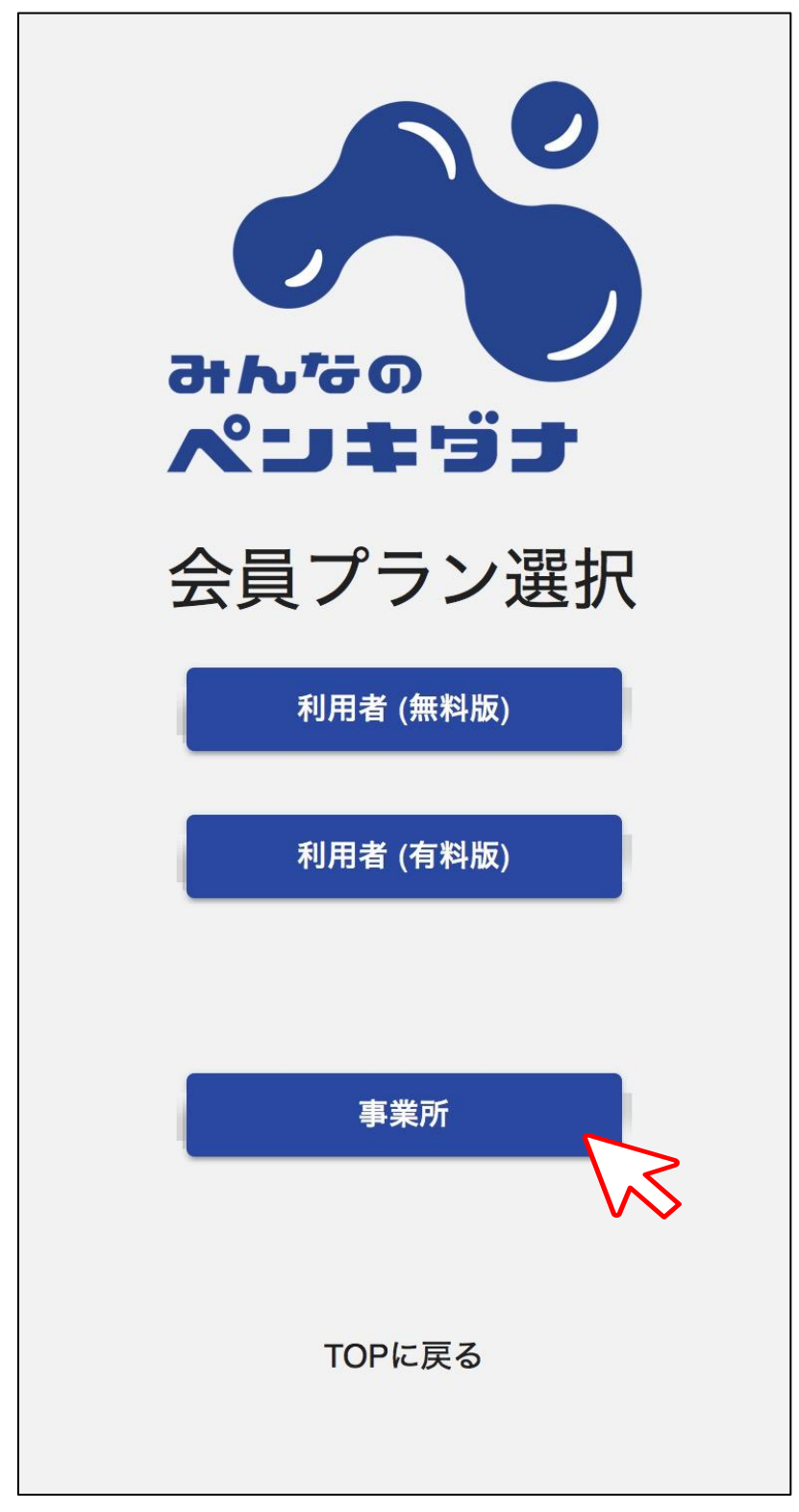

### 3利用規約を確認しチェックの上、

「次へ」をタップします。

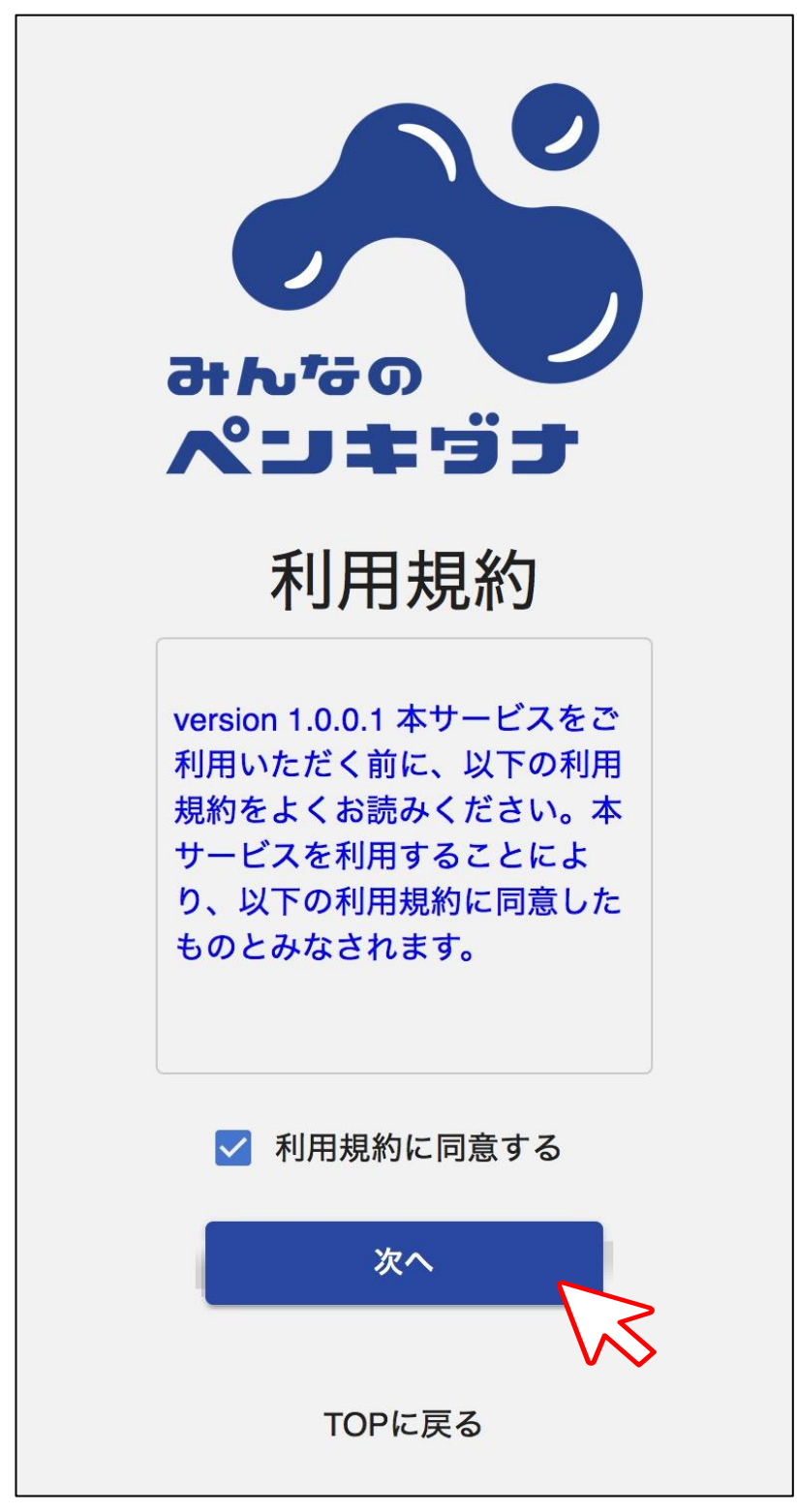

4 各情報を入力し「確認メールを送信する」をタップします。

![](_page_3_Figure_1.jpeg)

## 5 メールアドレス宛にメールが届きます。

コードを確認し、会員情報入力画面に戻ります。

![](_page_4_Picture_2.jpeg)

# 6 メールアドレス確認コードに、メールに記載のコードを 入力し、「次へ」をタップします。

![](_page_5_Figure_1.jpeg)

7 情報が間違いないか確認の上、

「次へ」をタップします。

![](_page_6_Figure_2.jpeg)

8 クレジットカードの情報入力を行い、

「次へ」をタップします。

![](_page_7_Figure_2.jpeg)

9情報が間違いないか確認の上、

「登録」をタップします。

![](_page_8_Picture_2.jpeg)

### 10「有料プラン登録に成功しました。」

が出れば、登録終了です。

![](_page_9_Picture_2.jpeg)